# <u>Microsoft Teams の利用</u>

# 目次

| Micr | osoft Teams の利用     | 1  |
|------|---------------------|----|
| 1    | Microsoft Teams の概要 | 1  |
| 2    | Teams デスクトップアプリの起動  | 2  |
| 3    | 「チャット」の概要           | 3  |
| 4    | 「チャット」の開始           | 4  |
| 5    | 「チャット」にメンバーを追加する    | 6  |
| 6    | 連絡先の整理              | 8  |
| 7    | 「チーム」の概要            | 10 |
| 8    | 「チーム」の設定変更          | 12 |
| 9    | 検索機能の利用             | 18 |
|      |                     |    |

## 1 Microsoft Teams の概要

「Microsoft Teams」(以下「Teams」)とは、Office365 環境で実装されているチャット機能をベースにした 情報共有のためのツールです。

他の Office365 アプリケーションと強力に連携し、情報共有をより円滑にするための環境を提供します。

「Microsoft Teams」デスクトップクライアントアプリケーション トップ画面 検索バー メッセージ・ファイル・ユーザーの検索はここから行います。 人、キーワードの検索、またはコマンドの入 . . グループウェア検証 一般 71 -Kv サインインユーザーアイコン FJMユーザー 一般 6時間前 ← ファイル 最新情報 十 会話 E. クライアント設定やプレゼンス状態は の会議の会議メモが作成され ここから変更が可能です。 グループウェア検証 一般 07/18 18:53 testメッセージ アプリバー 2018年9月18日 . 「チャット」や「チーム」; を利用する際はここのアイ グループウェア検証 一般 09/18 22:08 修学旅行の下調べの件、いまどんな感じですか? 1 コンをクリックします。 今日 .... ※機能制限をしている グループウェア検証一般 18:44 項目は利用できません。 すみません、今このメッセージに気づきました。。。 18:46 FJMT -++-09/18 28 右上のユーザーアイコン(丸いやつ)から「設定」で「通知」の設定 【Teams】県内センター試 がいろいろいじくれるみたいなので、確認しておいた方がいいですよ 験対策(試験用)チーム... 新しいメッセージの入力 ナビゲーションウィンドウ 「チャット」や所属チームの動きが A C O ... 確認できます。また、検索の結果はこ ワークスペース こに表示されます。 「チャット」や「チーム」機能のメインとなる画面です。

本手順書では、Microsoft Teams デスクトップクライアントアプリケーション(以下「Teams デスクトップアプリ」)での利用を前提に、主に「チャット」・「チーム」の利用方法について記載しています。

## ※「プレゼンス」(在籍状況) について

ユーザーアイコンの右下の色はプレゼンス(在籍状況)を表しています。通常、プレゼンスは Teams デ スクトップアプリや PC の状態等から自動的にステータスが更新されますが、利用者が任意に設定する こともできます。

| アイコン | 概要(自動で切り替わる場合の状態) |                                       |  |  |
|------|-------------------|---------------------------------------|--|--|
|      | 連絡可能              | (Teams を起動している状態で、かつ PC で何らかの作業をしている) |  |  |
|      | 取り込み中             | (Teams 上で音声/ビデオを利用した会議や通話を行っている)      |  |  |
| •    | 応答不可              | (利用者がこのステータスに変更している)                  |  |  |
| •    | 退席中               | (PC がスリープやスクリーンセーバーの状態である)            |  |  |
|      | オフライン             | (PC や Teams を起動していない)                 |  |  |

Teams デスクトップアプリの起動手順について記載しています。

※ インストール初期設定では、クライアント PC (Windows OS) 起動時に Teams デスクトップアプリの起 動からサインインまでを自動で行います。

何らかの理由によりサインアウトされた状態になった場合に、下記の手順を参考にサインインを実施してく ださい。

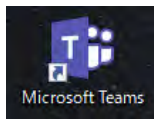

| 🕼 Microsoft Teams へのログイン     | -      |    | × | Image: Microsoft Teams へのログイン - □ × |
|------------------------------|--------|----|---|-------------------------------------|
| Microsoft<br>サインイン           |        |    |   | ooruri.tochigi-edu.ed.jp            |
| メール、電話、Skype                 |        |    | ] | 組織アカウントを使用してサインインしてください             |
| アカウントにアクセスできない場合             |        |    | • | sp-user@tochigi-edu.ed.jp           |
| アカウントをお持ちではない場合、作成できます。      |        |    |   |                                     |
| [                            | )      | 次へ |   | サインイン<br>© 2016 Microsoft           |
| ©2018 Microsoft 利用規約 プライバシーと | Cookie |    |   |                                     |

- デスクトップに表示されている 《Microsoft Teams》アイコンをダブルク リックします。
- 「サインイン」画面ではメールアドレス を入力し《次へ》をクリックします。
- ③ さらに「組織アカウントを使用して…」 という画面が表示された場合は、下側の 入力欄にパスワードを入力し、《サイン イン》をクリックします。
- ※ 認証処理が正常に機能している場合は、②③の画面は表示されません。

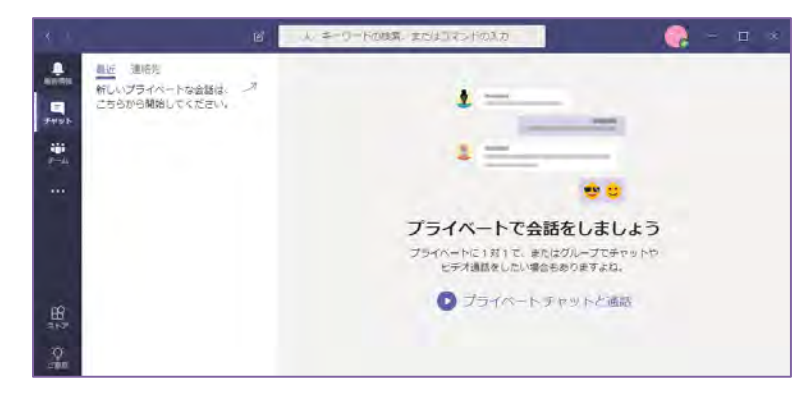

Team デスクトップアプリの初期画面が表示 されます。 Teams の「チャット」機能では、チャット単位でテキストメッセージやファイルのやり取りを行います。 おおるりネットユーザーであれば、誰とでもテキストメッセージやファイルのやり取りをすることができま す。

また、1:1のシングルチャット、一度に複数ユーザーとやりとりをするグループチャットの両方を利用することができます。

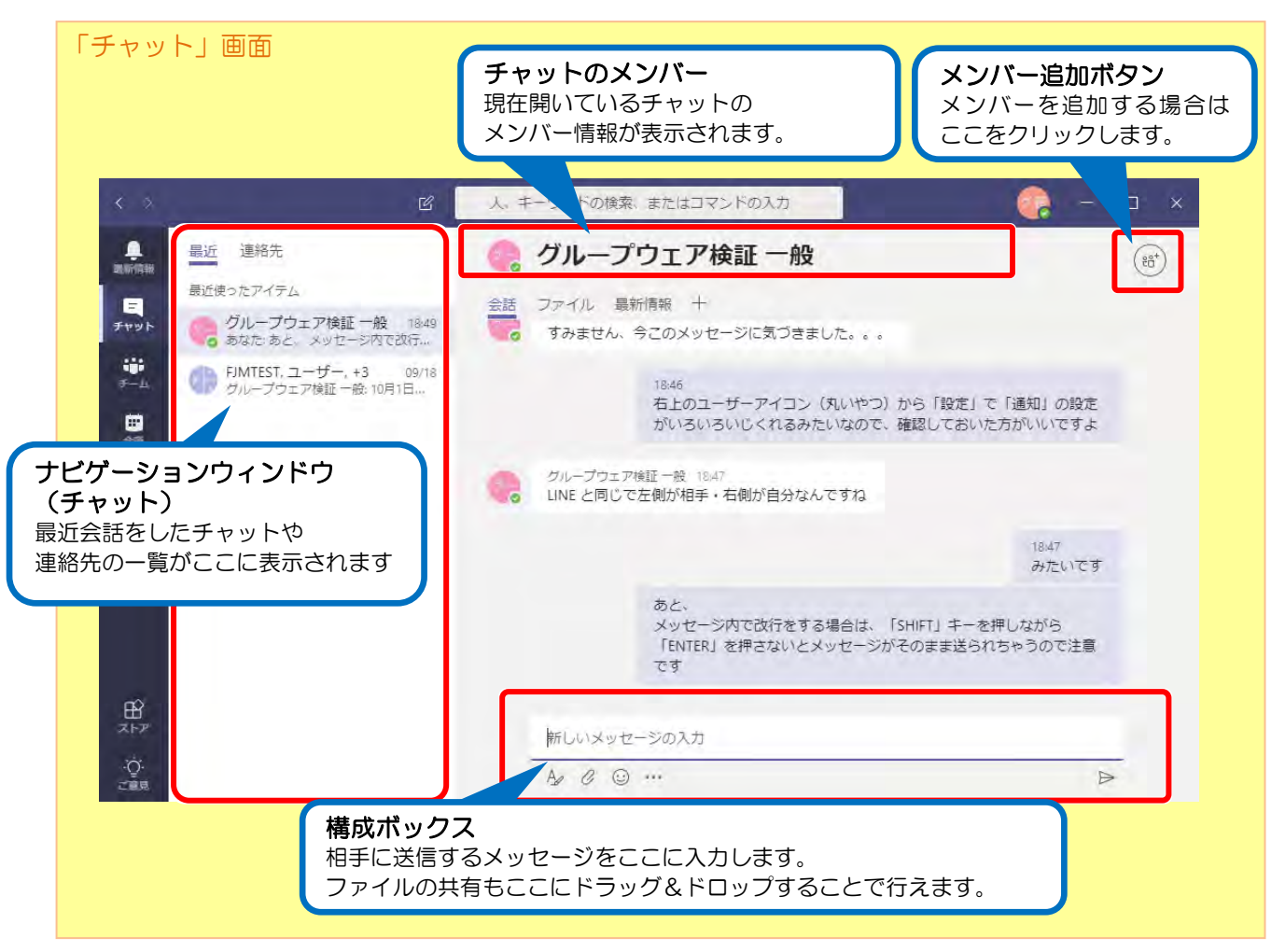

#### 【注意事項】

- ・メッセージ内で改行をする場合、「Shift」キーを押しながら「Enter」を押下してください
- ・投稿したメッセージを編集・削除することはできません
- •おおるりネット環境では、以下の機能を制限しています
  - 音声通話・ビデオ通話 (一部のユーザーを除く)
  - GIF アニメ・ステッカー・ミームの利用、および、ボットの利用
  - アプリの追加・タブの追加

メッセージのやり取りをする相手を指定し、「チャット」を開始します。

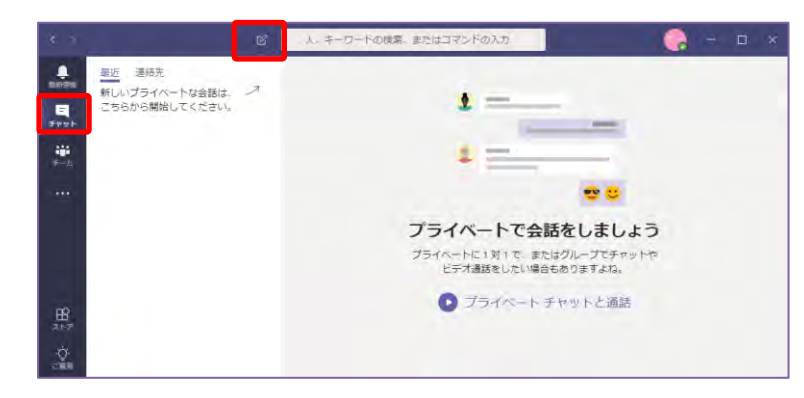

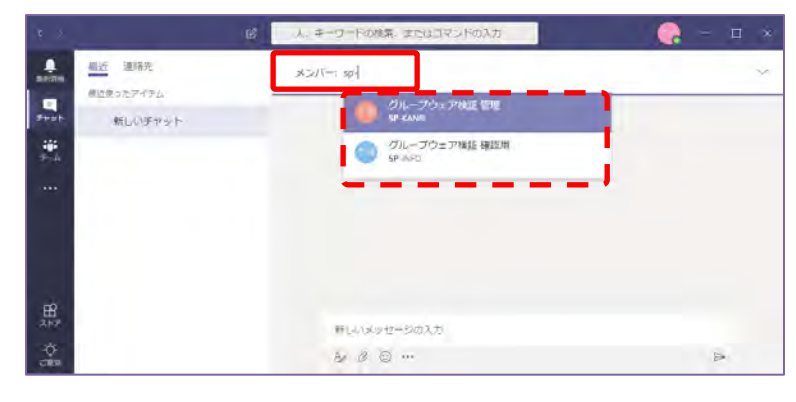

. 星近 連勝先 メンバー: 🦲 グループウェア検証 確認用 🗴 📗 後近使ったアイテム -新しいチャット 1 --\_ 2 .... 新しい会話を開始しています 下に暴初の ジを入力してください 新しい父のセージの入力 ¢. 1 1 0

|           |               | u i | 」 コーワードの政策、またはコマントの入力            | 📿 – 🖬 ×                   |
|-----------|---------------|-----|----------------------------------|---------------------------|
|           | <u>単近</u> 連勝先 |     | メンバー: 🌔 グループウェア検証確認用 🗙 into      |                           |
| -<br>Fest | 新しいチャット       |     | <u>ຍ</u>                         | キットヘルプデスク                 |
| 9-A       |               |     | 「Maronan     「Naronan            | (肩委員会 管理者<br>Lagin        |
| ***       |               |     | 「「「「「「「」」」                       | t胃委員会事務局 インフォメーション<br>のの) |
|           |               |     | 新しい会話を開始してい<br>下に細柄のメッセージを入力してくた | います                       |

Teams デスクトップアプリを起動します。

- アプリバー内の《チャット》をクリック します。
- ② 画面上部にある《鉛筆アイコン》をクリックします。

「チャット」の初期画面が表示されます。

- ③ 《メンバー:》と表示されている入力欄 にユーザー検索用の文字を入力し、候補 に出てくるユーザーをクリックします。
- ※ 検索対象となるのは、「姓」・「名」・「表 示名」と「メールアドレス」です。
- ※ すでに指定したユーザーと「チャット」 を実施していた場合は、前回までのチャ ット画面が表示されます。

「チャット」が作成されます。

- ④ 《新しいメッセージの入力》と表示されている入力欄に、相手に送るメッセージを入力し、入力欄右下の《▶》をクリックします。
- ※ はじめから複数のユーザーに対しメッセ ージを送る場合は、《メンバー:》入力 欄にて 既に指定されているユーザーの 後ろの箇所で、手順③と同様の操作を行 います。

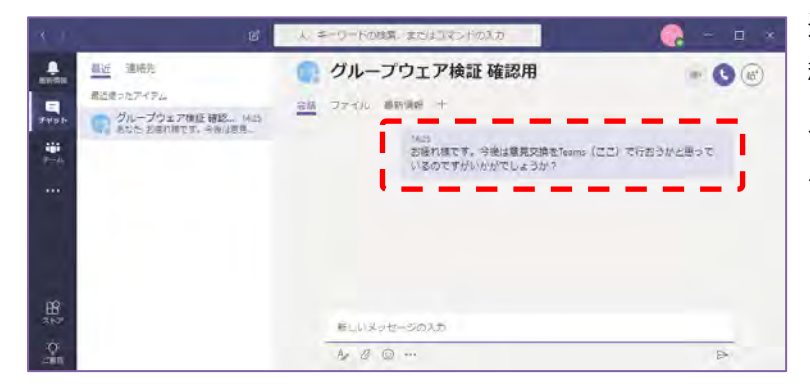

送信したメッセージが「会話」エリア内に投稿されます。

以降のメッセージのやり取りはこの「会話」 エリアの画面で行います。

## 5 「チャット」にメンバーを追加する

この項では、特定のユーザーとすでに「チャット」を実施している状態からメンバーを追加する手順、および、指定できるオプションについてを記載しています。

【注意事項】

.

-

-

截近 連時先

最近ほったアイア/

の グループウェア検証管理 0月10 あた メッセージのでひらをするあ

の グループウェア構築 確… 09/20 あなかいおはれまです。今夜は東京

- ※ メンバー追加の際、シングルチャット(1:1)とグループチャット(多人数)とで動作が異なります (シングルチャットの場合、<u>追加メンバーに対し会話履歴を共有することはできません</u>)
- ※ 「チャット」にメンバーを追加できるのは合計 20 ユーザーまでです
- ※ メンバーの追加は「チャット」内のメンバーであれば誰でも可能です
- ※ グループチャットからの離脱はいつでも行えますが、他のユーザーを離脱させることはできません

(15')

通加

<u>1. シングルチャットに対しメンバーを追加する</u>

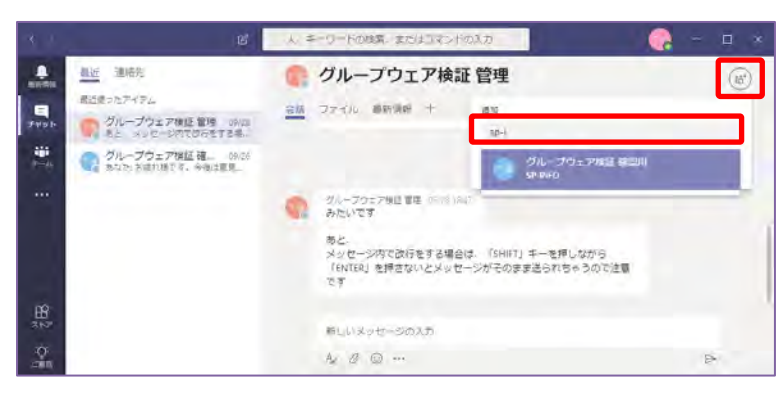

人 ニーワードの検索、またはつまンドの3.カ

○協 ファイル 都時頃前 十

グループウェア後日 官座 05118 )A みたいです

> 前しいメッセージの入力 A/ & @ …

クループウェア検証 管理

18.10

ッと・ メッセージ内で改行をする場合は、「SHIFT」キーを押しなから 「ENTER」を押さないとメッセージがそのまま送られちゃうので注意

● グループウェア検証 確認用 シ

キャンセル

メンバーを追加するチャット画面を表示しま す。

- ① 画面右上の《ユーザーの追加》アイコン をクリックし、《名前の入力を開始しま す》入力欄にユーザー検索用の文字を入 力します。
- 2 入力欄の下に表示される候補のうち、該 当するユーザーをクリックし、《追加》 をクリックします。
- ※ 1:1のチャットでは、メンバー追加時の履歴公開オプションを設定することはできません。
- 新規の「チャット」画面が表示されます。
  - ※ 追加元の「チャット」は変更されること なくそのままの状態で残ります。

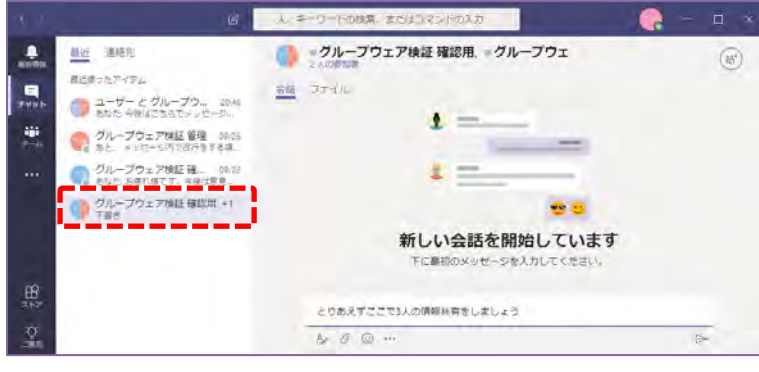

# 2. グループチャットに対しメンバーを追加する

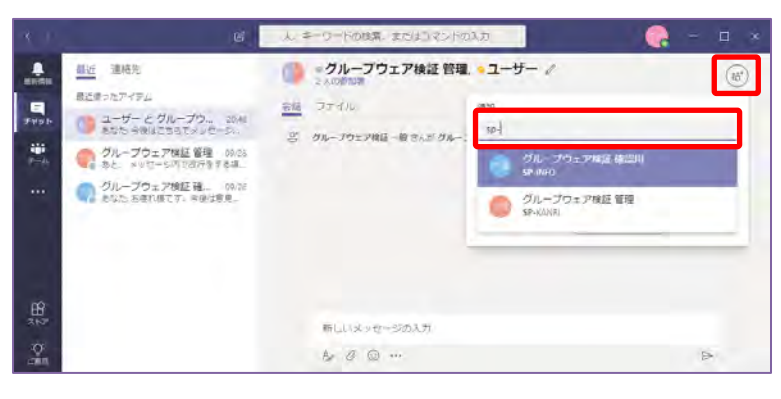

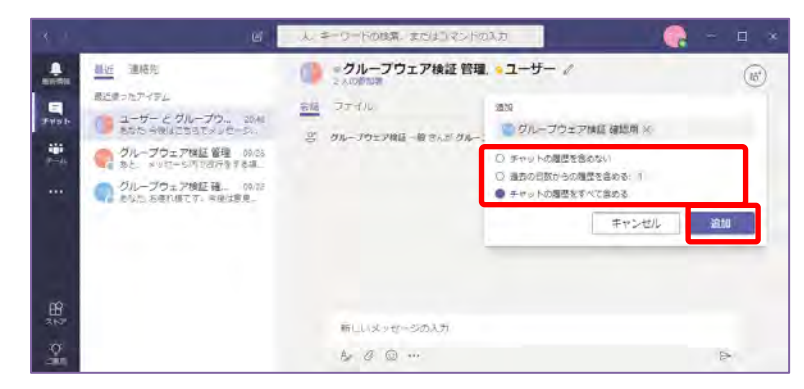

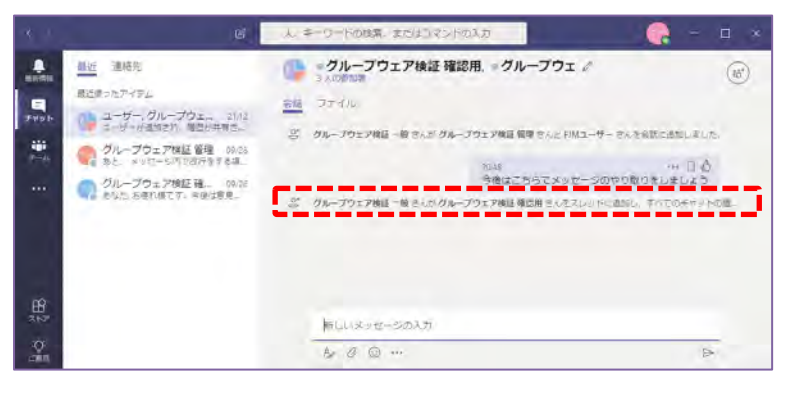

メンバーを追加するチャット画面を表示しま す。

- ① 画面右上の《ユーザーの追加》アイコン をクリックし、《名前の入力を開始しま す》入力欄に追加するユーザーの検索文 字列を入力します。
- 2 入力欄の下に表示される候補のうち、該
   当するユーザーをクリックします。
- ③ 追加するメンバーに公開するチャットの 履歴オプションを選択し、《追加》をク リックします。
- ※《過去の日数からの履歴を含める》を選択 した場合は、右側の「1」という数値を履 歴公開する日数に修正してから《追加》を クリックしてください。

現在の「チャット」画面に指定のユーザーが 追加されます。

※ 追加された側のユーザーは、手順③で指定 したオプションの会話内容が初期状態で 表示されます。

#### 6 連絡先の整理

Teams では各利用者で連絡先のグルーピング設定をすることができます。

連絡先を特定の組織や学校でひとまとめする設定をしておくことで、より円滑にメッセージのやり取りが可能になります。

また、「お気に入り」グループや作成した連絡先グループにユーザーを登録しておくことで、プレゼンス状態の確認も容易になります。

この項では、新しい連絡先グループの作成と、グループへのユーザー追加手順を記載しています。

## 1.新しい連絡先グループを作成する

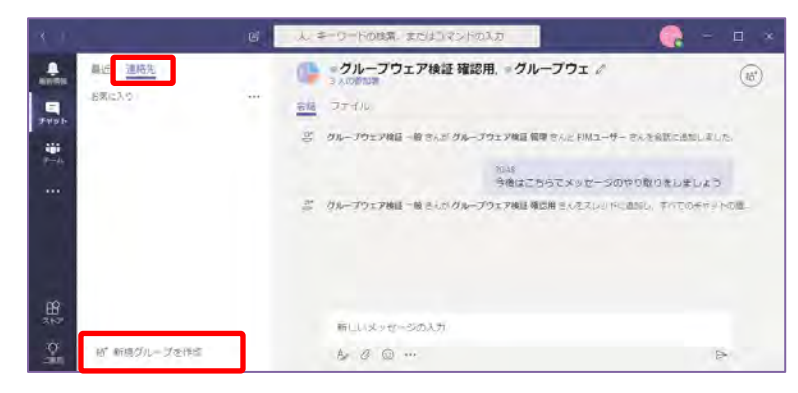

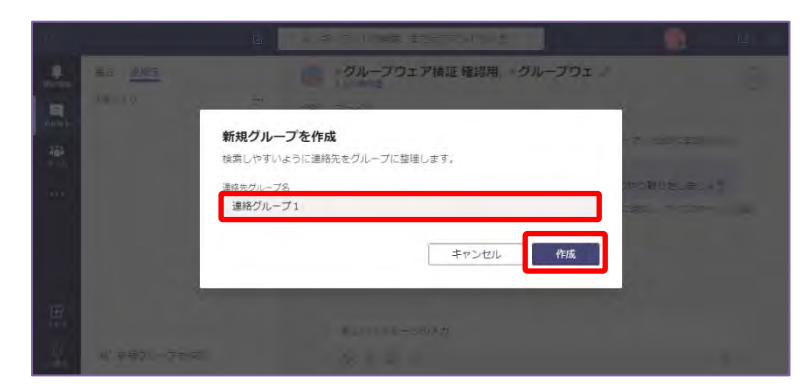

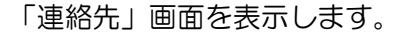

- チャット画面内ナビゲーション上部の 《連絡先》をクリックします。
- ② 《新規グループを作成》をクリックします。

「新規グループを作成」画面が表示されま す。

 ③「連絡先グループ名」欄に任意のグルー プ名を入力し、《作成》をクリックしま す。

連絡先グループが作成されます。

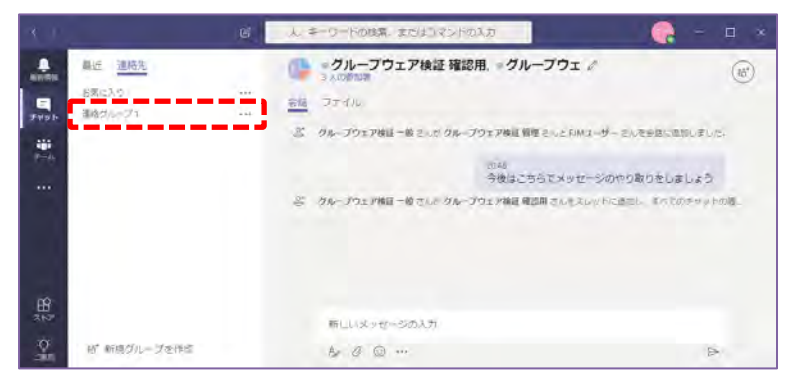

## 2. 連絡先グループや「お気に入り」グループにユーザーを追加する

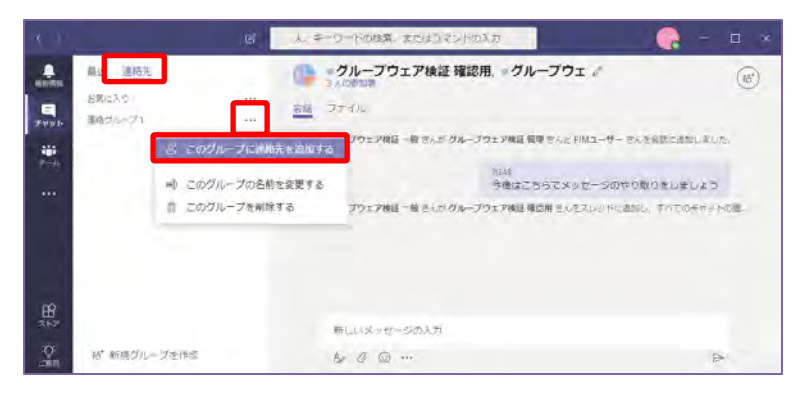

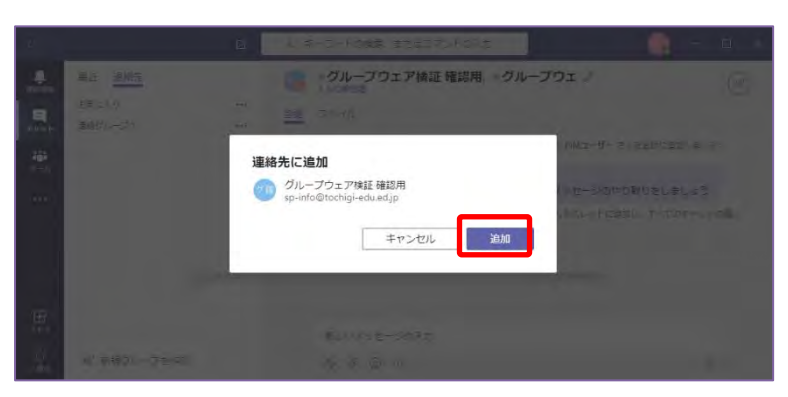

「連絡先」画面を表示します。

- チャット画面内ナビゲーション上部の 《連絡先》をクリックします。
- ② 「お気に入り」または作成した連絡先グ ループの右側の《…》をクリックし、 《このグループに連絡先を追加する》を クリックします。

「連絡先に追加」画面が表示されます。

 3 対象とするユーザーを指定し、《追加》 をクリックします。

グループに連絡先が追加されます。

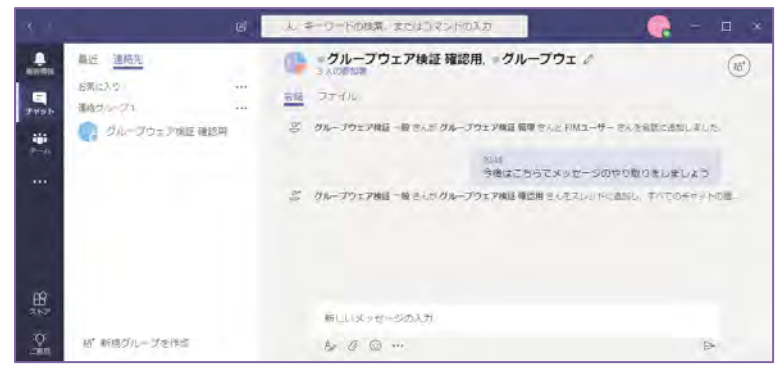

「チーム」機能は「チャット」機能をより発展させたもので、大人数のメンバーで共通目的を達成するため のワークスペースの場を提供します。

メンバー間の情報共有をする際、メンバー数が20を超える場合に「チーム」の利用をご検討ください。

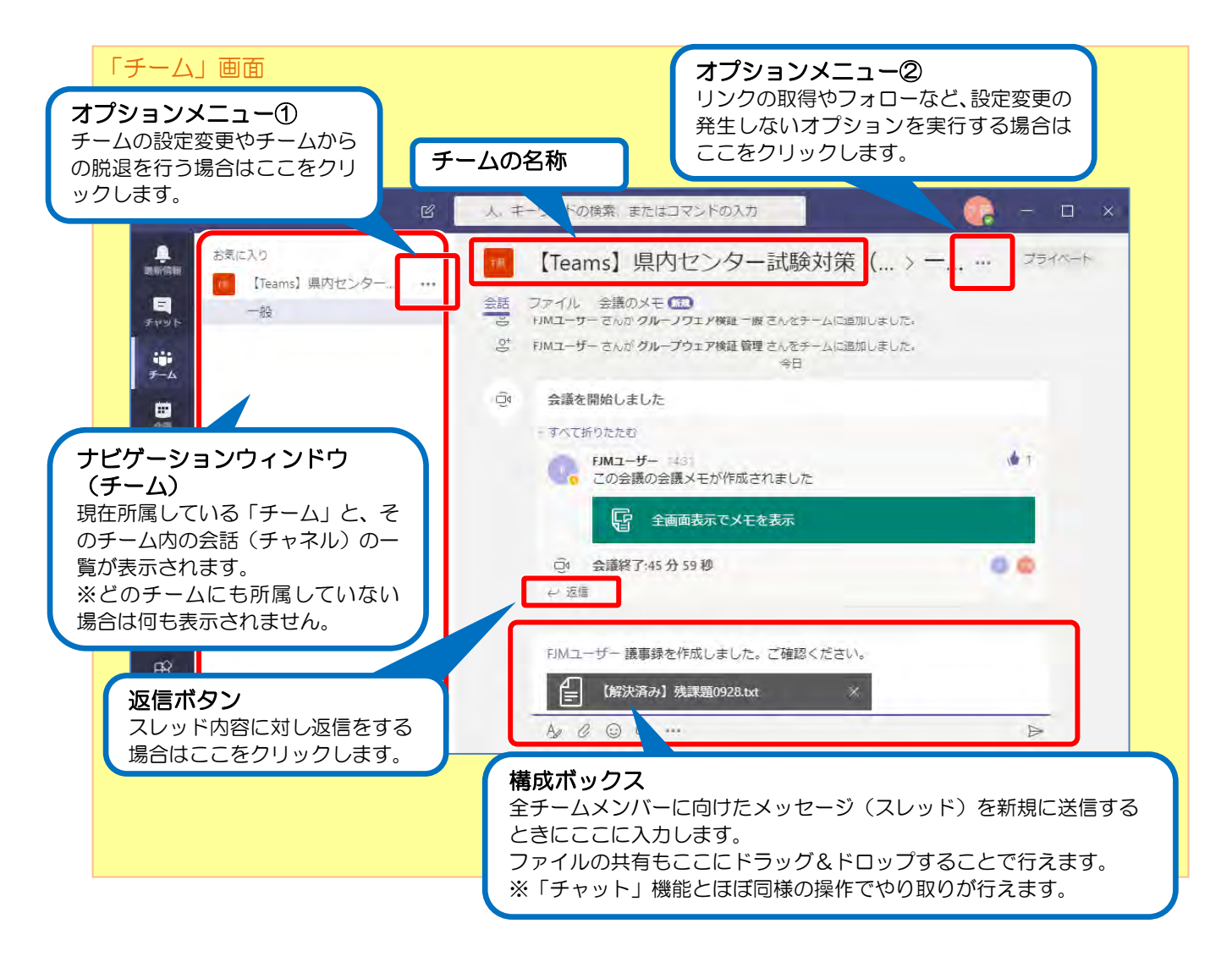

#### 【注意事項】

- 「チーム」本体を利用者側で作成することはできません。
   ※「チーム」を作成する場合は、関連する申請要綱をご確認の上申請をしてください。
- 「チーム」機能のご利用の際は以下の点にご注意ください。
  - メッセージ内で改行をする場合、「Shift」キーを押しながら「Enter」を押下してください
  - 投稿したメッセージを編集・削除することはできません
  - 「チーム」からの脱退はいつでも行えますが、「チーム」への再加入を行うことはできません
     (チームの所有者権限を持つ方にユーザーの追加をしていただく必要があります)

- ・おおるりネットでの環境では、以下の機能を制限しています。
  - 音声会議・ビデオ会議(一部ユーザーを除く)
  - 「チーム」本体の作成
  - コネクタ(外部サービスの更新情報を受信する仕組み)の利用
  - E-mail による「チャネル」に対する投稿
  - おおるりネットユーザー以外のチーム参加

## 8 「チーム」の設定変更

「チーム」の所有者権限を持つユーザーは、そのチームの各設定を変更することができます。 この項では、「チームの管理」画面より変更が可能である代表的な設定についてとその手順を記載していま す。

「チームの管理」画面では、タブにより設定可能な項目が分かれています。 該当する設定変更項目の項を参照してください。

| タブ名  | 項目      | 概要(用途)                    | 手順 |
|------|---------|---------------------------|----|
| メンバー | ユーザーの追加 | チームにメンバーを追加します            | 2  |
|      |         | (新しく赴任・着任したとき、等)          |    |
|      | ユーザーの削除 | チームからメンバーを外します            | 3  |
|      |         | (対象ユーザーが離任・異動となったとき、等)    |    |
|      | 役割の設定   | メンバーに対し所有者権限の付与・剥奪を行います   | 4  |
|      |         | (チームを管理するユーザーを増やしたいとき、    |    |
|      |         | 管理するユーザーが離任・異動となったとき、等)   |    |
| チャネル | チャネルの追加 | 新しい議題や会話の場を作成します          | 5  |
|      |         | (特定の議題で情報共有内容を集約したいとき、    |    |
|      |         | 議論を一定の期間内に限定したいとき、等)      |    |
|      | チャネルの削除 | 議題や会話の場を削除します             | 6  |
|      |         | (対象チャネルでの議論が不要となったとき、等)   |    |
| 設定   |         | チームの画像やチームのメンバーに対する各種権限等を | 7  |
|      |         | 設定します                     |    |
|      |         | ※詳細は7. 項を参照               |    |

【注意事項】

• これらの設定変更を実施すると、「一般」チャネル上に変更した内容が記録されます。

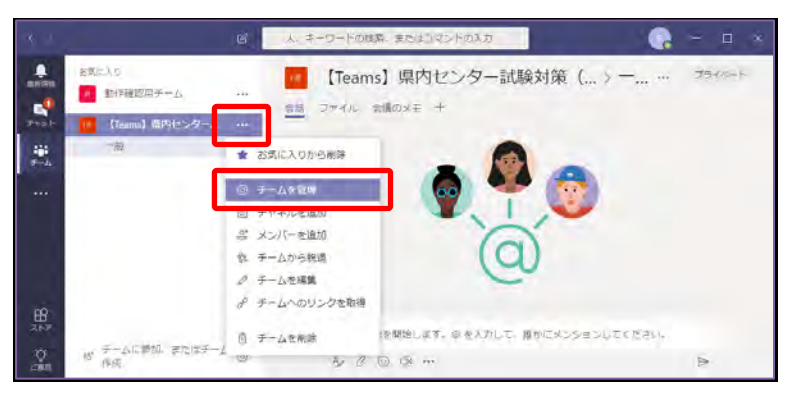

e 【Teams】県内センター試験対策(... \* \*\*\* フライベット . E\$1.10 -[10] [Tearra] 順内化ンター 2 10 高 メンバーを追加 名布 0.8.80 1881-28 EM1-tf-所有者、シ の グループウェア情報 一般 3>11- N の グループウェア検証 管理 XX X - NCK は、チームに思想、またはチームをつ

# 2. チームにユーザーを追加する

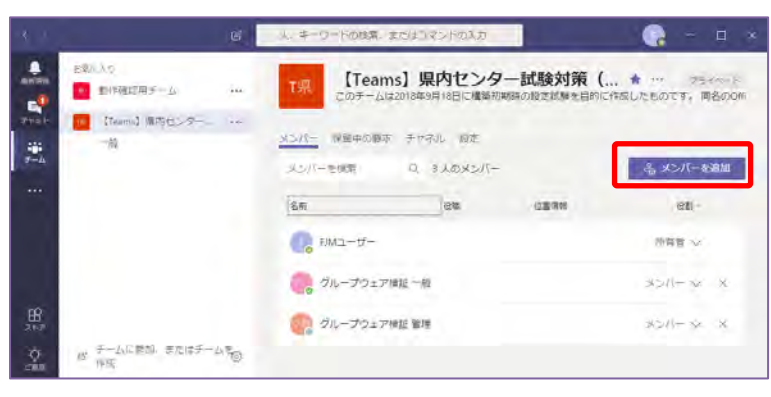

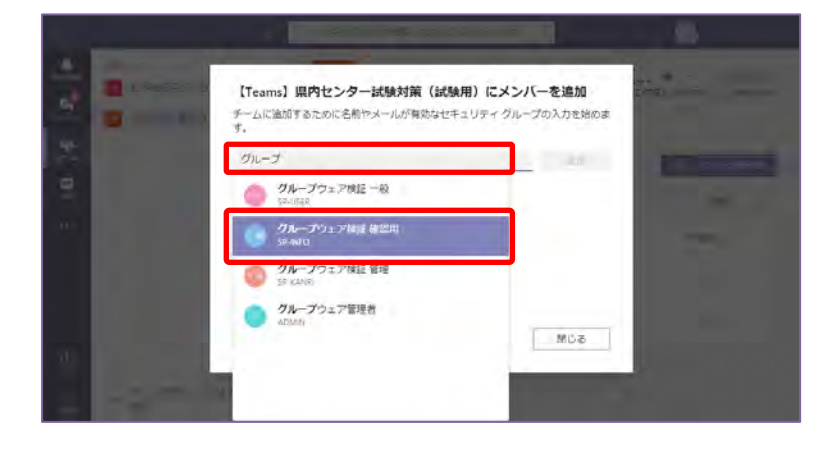

変更を行うチームの設定画面を表示します。

 ナビゲーションウィンドウ上に表示され ているチーム名の右側にある《…》をクリ ックし、《チームの管理》をクリックしま す。

「チームの管理」画面が表示されます。

※ 初期表示では《メンバー》画面が表示され ます。別の設定画面を表示する場合は、 《チャネル》や《設定》をクリックします。

メンバー追加用の画面を表示します。

「チームの管理」内《メンバー》画面から《メンバーを追加》をクリックします。

メンバー追加用画面が表示されます。

② 追加するユーザーのユーザー名を入力 し、候補に出力された対象ユーザーをク リックします。

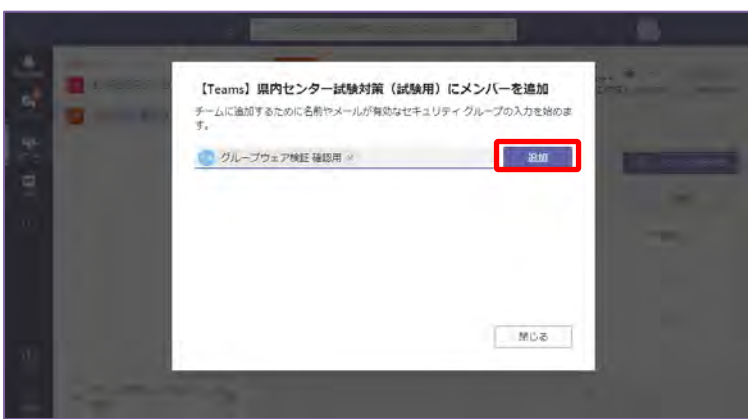

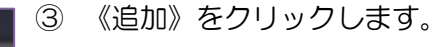

※ ここで《追加》をクリックした時点で 「チーム」にメンバーが追加された状態 となります。

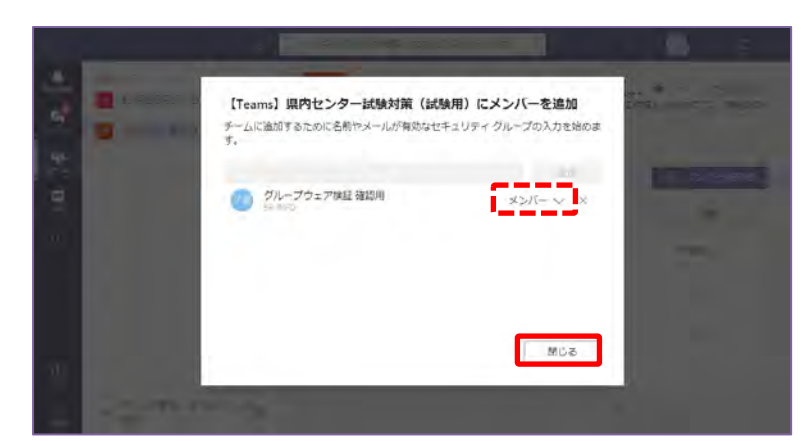

- ④ 《閉じる》をクリックします。
- ※ 初期状態では役割が《メンバー》の状態 で追加されます。役割を《所有者》とし てユーザーを追加する場合は、《メンバ ー》部分をクリックして設定変更した後 にウィンドウを閉じるようにしてくださ い。

## 3. チームからユーザーを削除する

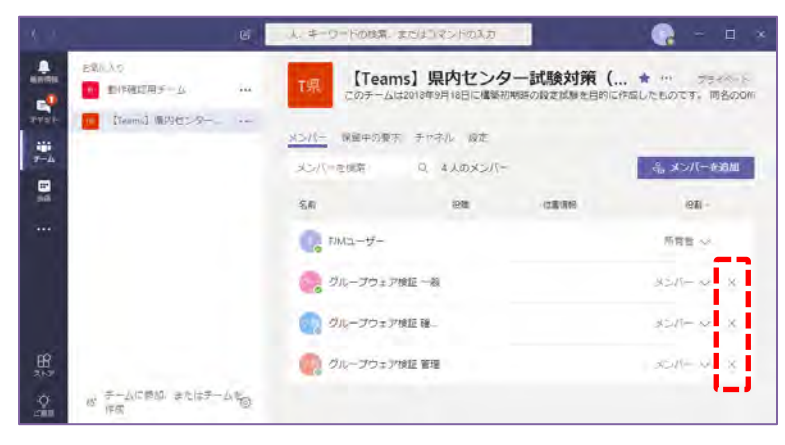

- 「チームの管理」内《メンバー》画面から、対象ユーザー行の右端にある《×》 をクリックします。
- ※ 《×》をクリックした時点でユーザーが即削除されますのでご注意ください。

人、キーワードの残落、またはコマンドの入力 0 【Teams】県内センター試験対策 (... \* \*\*\* フライベット . 1 11月1日日 -Teams MPHELS-メンバー 保留中の要求 チャネル 成定 ----Q 310X2/1-合。メンバーを追加 北に小き根室 . 1928 (98) -名前 位書頃紀 FIM12-#-所有言~ ジループウェア検証 一般 SEIS- W X のの グループウェア検証 管理 soll- v x 85 デームに開始、またはテームをつ

対象のユーザーが非表示になります。

※ 役割が《所有者》であるメンバーは削除 ができません。 役割を《メンバー》に変更することで削 除ができるようになります。

## 4. ユーザーの役割を変更する(所有者権限の付与・剥奪)

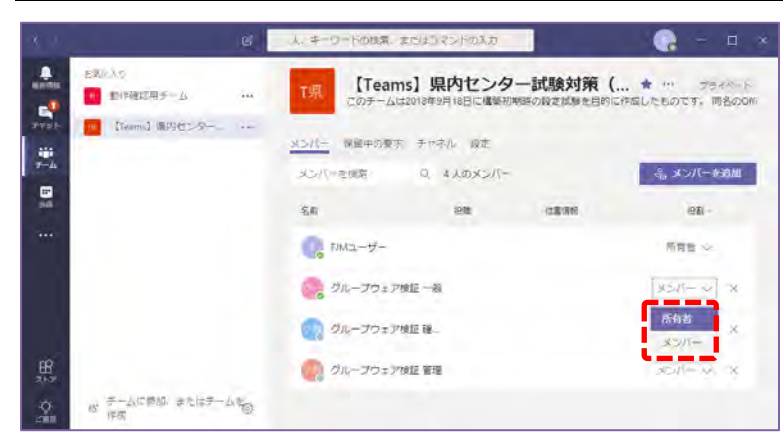

 「チームの管理」内《メンバー》画面から、対象ユーザー行の「役割」列にあたる部分をクリックし、《所有者》または 《メンバー》のいずれかを指定します。

# 5. チームにチャネルを追加する

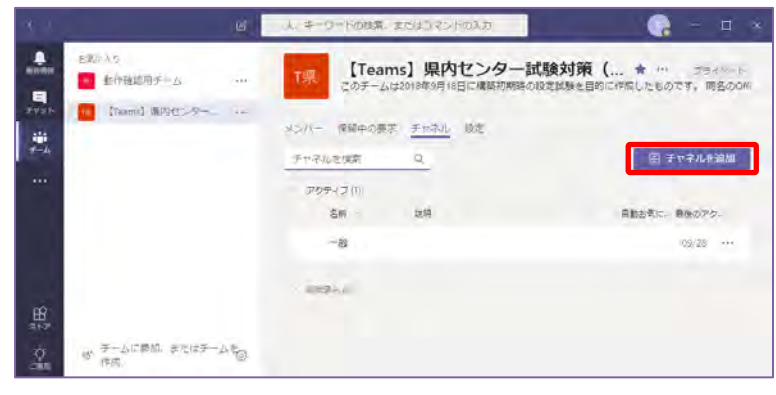

「チームの管理」内《チャネル》画面から、《チャネルの追加》をクリックします。

チャネルの作成画面が表示されます。

②「チャネル名」に話題や議題の名前、「説明」欄に利用者向けの説明を入力し、《追加》をクリックします。

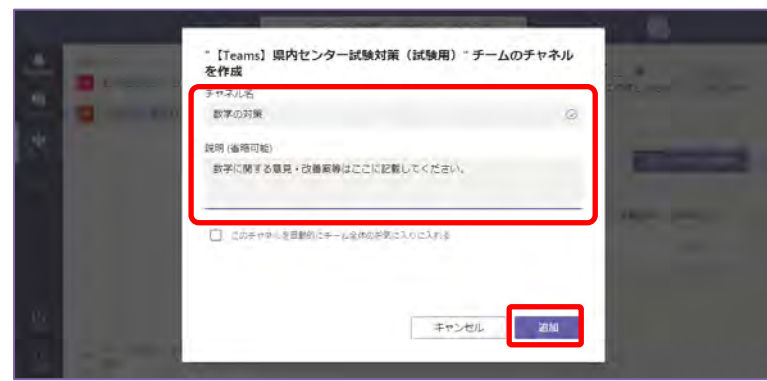

新規にチャネルが追加されます。

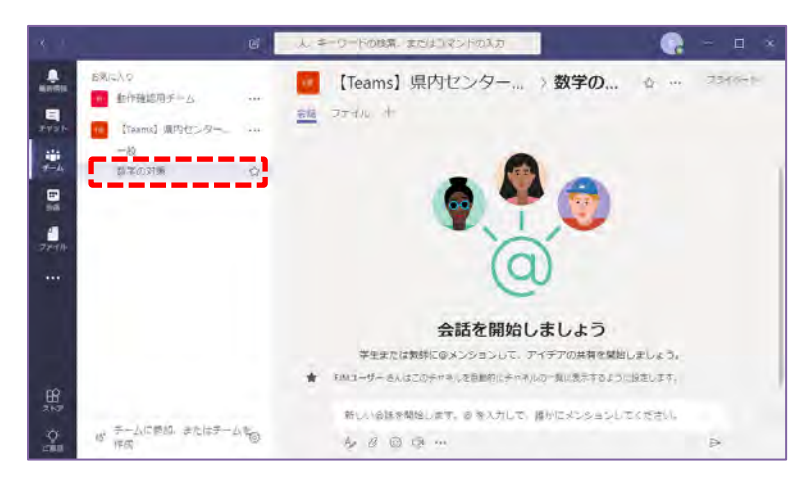

# <u>6. チームからチャネルを削除する</u>

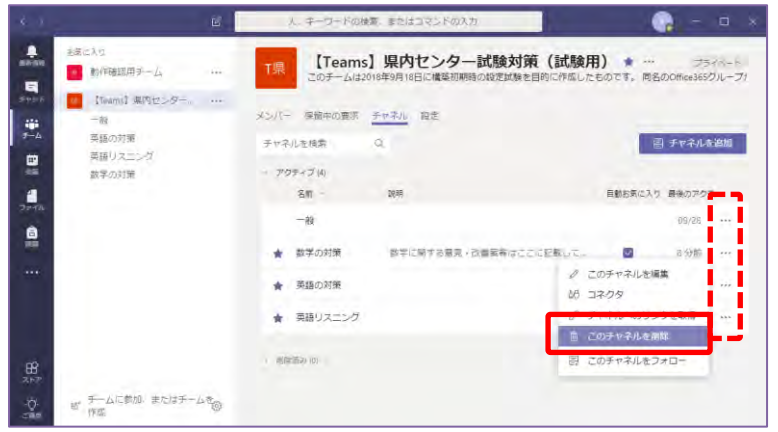

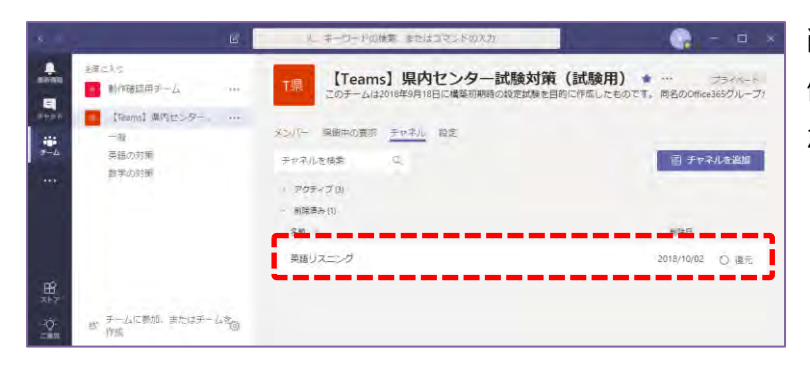

- 「チームの管理」内《チャネル》画面から、削除対象とするチャネル行の右端にある《…》をクリックし、《このチャネルを削除》をクリックします。
- ※ 「一般」チャネルは削除できません。
- ※ チャネルを削除すると、会話内容がすべて削除されます。

削除したチャネルが《削除済み》セクション 側に移動され、ナビゲーションウィンドウ上 からも非表示となります。

# 7. その他の設定変更

「チームの管理」内《設定》画面では以下の項目を変更することができます。

なお、<br/>
各設定項目は<br/>
編集を実施した時点(例:チェックボックスにチェックを入れる)<br/>
で設定が反映され<br/>
ます。

| セクション       | 概要                                                                                                    |
|-------------|----------------------------------------------------------------------------------------------------|
| チームの画像      | チームの画像アイコンを設定できます                                                                                                    |
| メンバーのアクセス許可 | 役割が《メンバー》であるユーザーに対する各種権限設定を変更できま<br>す<br>- チャネルの作成・チャネルの設定更新の権限<br>- チャネルの削除と復元の権限<br>- アプリの追加と削除の権限<br>- タブの追加・更新・削除の権限<br>- コネクタの作成・更新・削除の権限<br>- 「一般」チャネルに対しメッセージの投稿ができるユーザー |
| ゲストのアクセス許可  | ※ おおるりネット全体で Teams に対するゲスト・外部アクセスを<br>禁止としているため、設定を変更してもアクセス許可されません。                                                                                                    |
| @メンション      | チームの全ユーザー、または、チャネルに参加している全ユーザーに対<br>する一斉通知を許可するかどうかの設定をします                                                                                                    |
| お楽しみツール     | ※ おおるりネット全体でミーム、GIF、ステッカーの利用を制限しているため、この設定を変更することはできません。                                                                                                    |

## 9 検索機能の利用

Teams には強力な検索機能が実装されており、過去の共有したメッセージやファイル、ユーザーの検索を実行することができます。

#### 1. 検索の実行手順

| * 1 |                                                                                                    | 爆芋熊行 | ×   | - 🔒 - 🛛 |
|-----|----------------------------------------------------------------------------------------------------|------|-----|---------|
|     | メタセージ 朝鮮者 ファイル う<br>のロージ 和助者 ファイル う<br>のロージウスア4社 のロー<br>構築新行る工具ベクチ、いま<br>とんな思して知力<br>クローブウスア94日 – 約 2の余話 |      | 全人の | 5       |

Teams デスクトップアプリを起動します。

- 2 ナビゲーションウィンドウ上部にあるタ ブのうち、表示したい検索結果対象 (《メッセージ》、《参加者》または《フ ァイル》のいずれか)をクリックしま す。

## 2. 各検索結果画面と概要

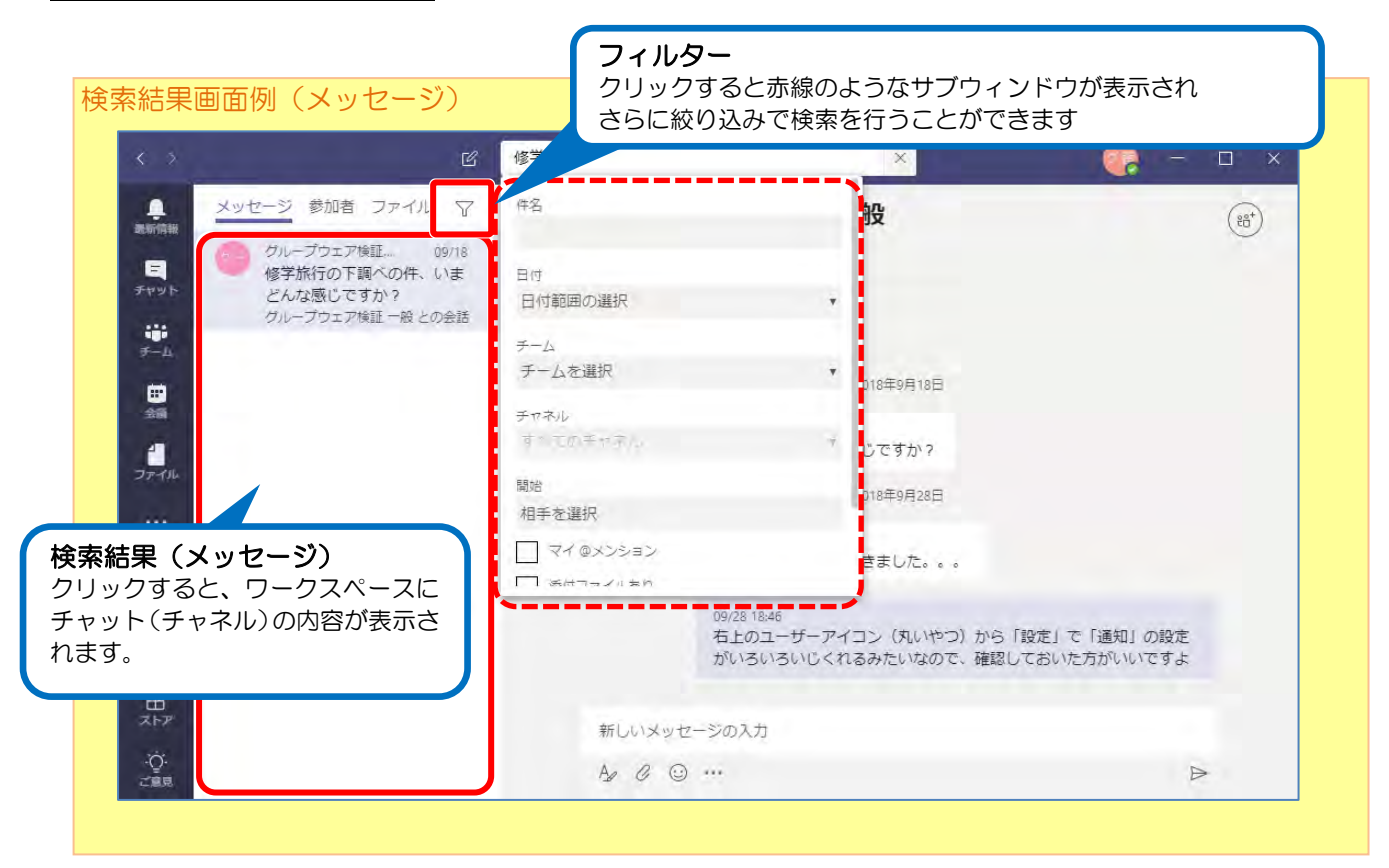

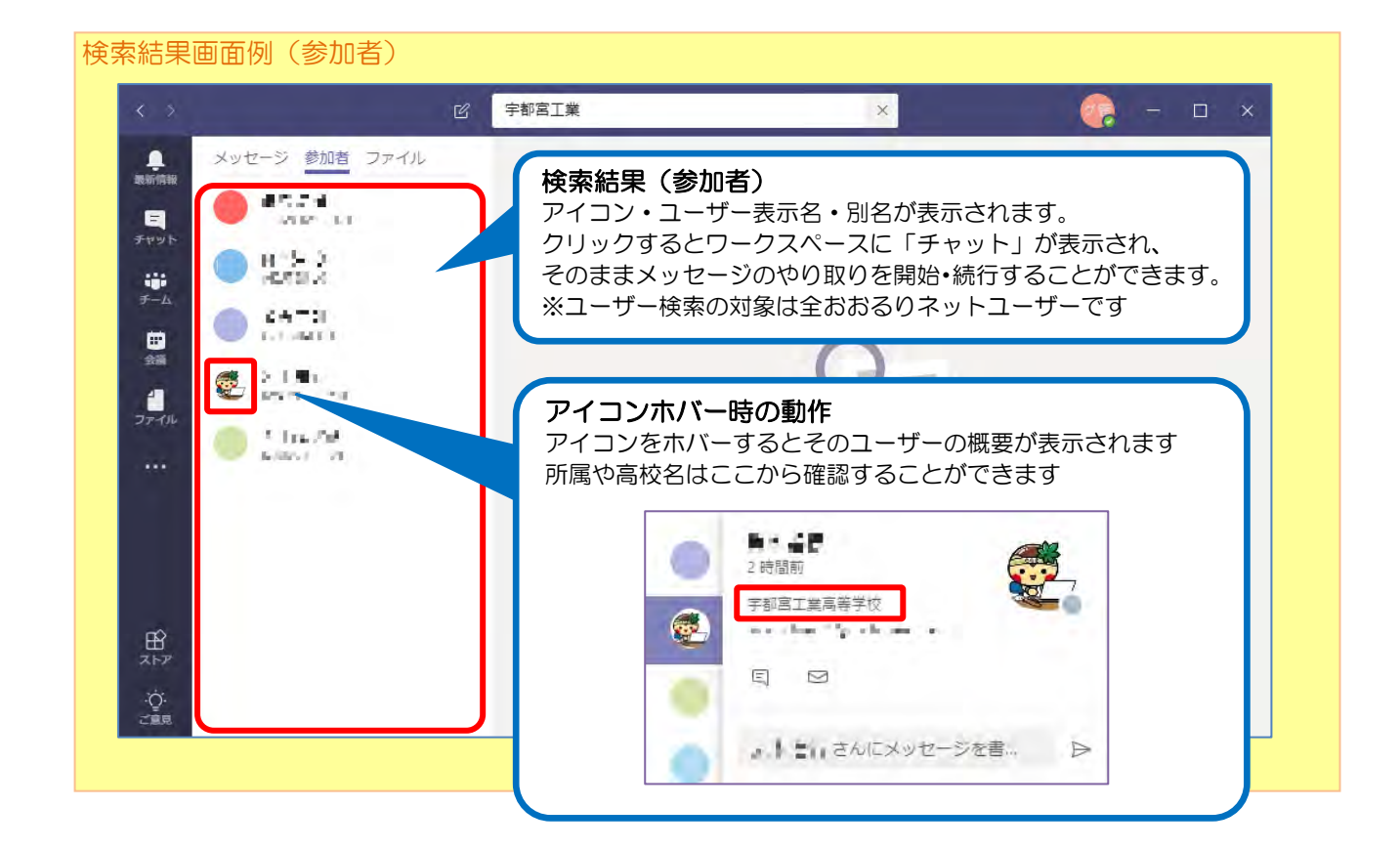

| 検索結果画面例(ファイル)                                             | フィルター<br>クリックすると赤線のようなサブウィンドウが表示され<br>さらに絞り込みで検索を行うことができます                                                                                                    |
|-----------------------------------------------------------|----------------------------------------------------------------------------------------------------|
| <ul> <li>         ・・・・・・・・・・・・・・・・・・・・・・・・・・・・・</li></ul> | 201     ×     ×       テーム     チームを選択     ・       ファイルの種類     ・     ・       オペてのファイルの種類     ・       支更者     ・                                                                                                    |
| 使索結果(ファイル)<br>クリックすると、ワークスペースに<br>ファイルの内容が表示されます。         | <ul> <li>207</li> <li>10 fit wilder, it is a first for the case 2. Confidence it that 2. Confidence<br/>is a substantial optical is a second wilder of the case 2. Confidence<br/>integration.</li> <li>11 a substantial optical is a second wilder of the case of 200 Fit integration<br/>integration.</li> <li>12 di France e state is a state of the case of the case of the case of the<br/>matching of the<br/>matching of the case of the case of the case of the case of the case of the<br/>matching of the case of the case of the case of the case of the case of the<br/>matching of the case of the case of the case of the case of the case of the<br/>matching of the case of the case of the case of the case of the case of the<br/>matching of the case of the case of the case of the case of the case of the<br/>case of the case of the case of the case of the case of the case of the case of the<br/>case of the case of the case of the case of the case of the case of the case of the<br/>case of the case of the case of the case of the case of the case of the case of the<br/>case of the case of the case of the case of the case of the case of the<br/>case of the case of the case of the case of the case of the case of the case of the<br/>case of the case of the case of the case of the case of the case of the case of the case of the<br/>case of the case of the case of th</li></ul> |
| BÊ<br>⊼ŀ₽<br>∵Çi<br>zing                                  | 273.7.1.440.777<br>15 80 - ΕΝΤΡΑΟΤ ΕΡΟΤΙΔΤΙΣ, ΡΟΤΙΣΙ ΠΥΥΝΣΟΝΤΟΨΠΑΣΤΟΡΙΟΣΑΣΟΝ, Η ΣΤΑΦΟΡΙΟΣΑ<br>16<br>17 - ΤΤΟ ΑΝΤΡΑΤΙΟΥ, ΑΝΤΡΟΙΟΥ, ΕΝΤΡΟΙΟΥ, ΕΝΤΡΟΥ, ΕΝΤΡΟΙΟΥ, ΕΝΤΟΥ, ΕΝΤΡΟΥ, ΕΝΤΡΟΙΟΥ                                                                      |